## Fehler:

System wird beim Surfen nach und nach immer langsamer

## Ursache:

Der Intermet Explorer von Windows ist standardmässig beim cachen von Webseiten auf 10% des gesamten C: Laufwerks eingestellt.

Bei den heutigen Festplattengrössen von 60 oder 100 GB und mehr ist das eine riesige Datenmenge.

Ich persönlich stelle den Browsercache auf 10 MB ein, damit sich Windows nicht so zumüllt.

Ebenso ist die Histoy bzw. der Verlauf standarmässig auf 20 Tage eingestellt.

Hierbei speichert Windows jede Webseite mindestens 20 Tage lang und zusätzlich speichert Windows alle Seiten die man jemals besucht hat bis zu 10% des Laufwerkplatzes.

Wenn man nun folgende Konfiguration hat: Windows mit einer 100 GB Platte dann werden für den Explorer jede menge Dateien aus dem Internet gecached. Bei einer Festplatte mit 100 GB und einer grossen Partition können dies bis zu 10 GB Daten sein.

Wenn man dann eine Webseite besucht kann das laden der Seite mitunter sehr lange dauern, da das System erst dei Seite aus dem Datei-Cache auf der Festplatte lädt und dann aus dem Internet die aktuelle Seite nachläd. (wenn man bestimmte Seiten öfter besucht)

## Lösung:

Hier hilft oft in den Einstellungen des Internet Explorers gnadenlos zu begrenzen.

Datei cache auf 10 MB max einstellen (wem das nicht reichen sollte kann dies nach eigenem Vorstellungen auf 50 - 100 MB setzen oder wie es beliebt, nur sollte man bedenken je grösser der Cache desto länger ist das System am Suchen.)

Dies macht sich gerade bei älteren PC Systemen bemerkbar.

Die sog. History (Verlauf) begrenze ich persönlich auf 7 Tage, da alle Seiten die ich nach einem

längerem Zeitraum als einer Woche nicht wieder angesurft habe, sollen sowieso neu geladen werden.

Hier sollte man in den Browsereinstellungen erst auf Exrtras und Internetoptionen klicken. Dann sollte man von oben nach unten erst alle Cookies löschen. denn die werden beim nächsten Besuch einer Seite im Netz sowieso neu geladen. Danach Dateien löschen. Dies kann je nach Festplatten und Partitionsgrösse von einigen Sekunden bis zu mehreren Minuten dauern.

Die Datenmengen könne wie gesagt recht gross werden.

Danach kann man unter den Einstellungen die grösse des Caches bestimmen.

Danach drückt man noch auf Verlauf leeren damit werden alle zulletzt angesurften Seiten aus dem Cache gelöscht.